# AUTOLAND S C I E N T E C H

Installing the Bluetooth adapter and Pairing your scanner

### Before you begin

The iScanll-wt can be controlled and recorded using PC Scanner

• For a detailed guide please review 'PC Scanner: How to'

Please install Autoland Utility first. PC Scanner works in conjunction with CRM

• For a detailed guide, please review 'Autoland Utility Setup Instructions'

If the computer has built-in Bluetooth please use the default software to pair with your scanner.

• You may be prompted for a PIN, use '5191'

## Windows can manage the bluetooth connection for most generic adapters

• For details, please view the details found after the summary

#### **Set PC-Link to Bluetooth**

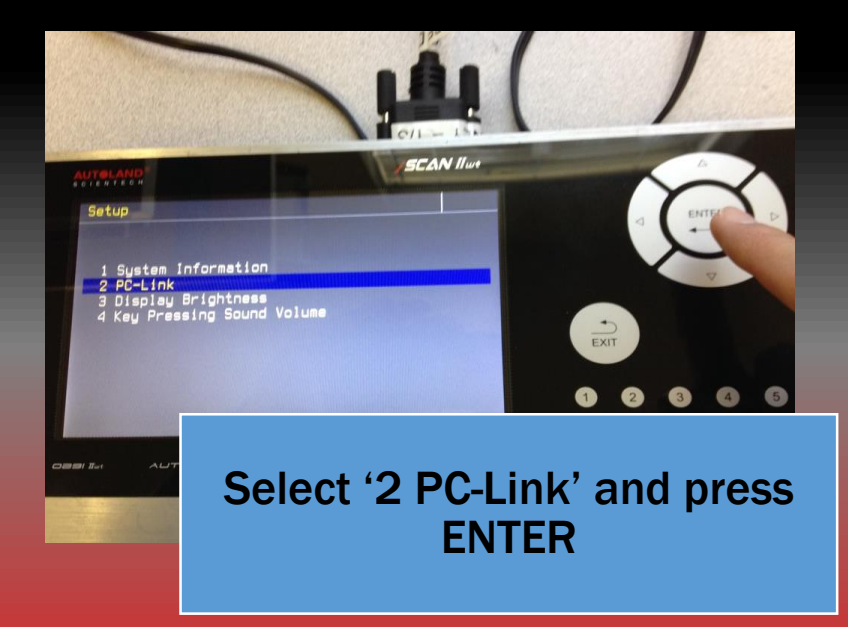

**ON via Bluetooth!' message** 

**Press ENTER to confirm** 

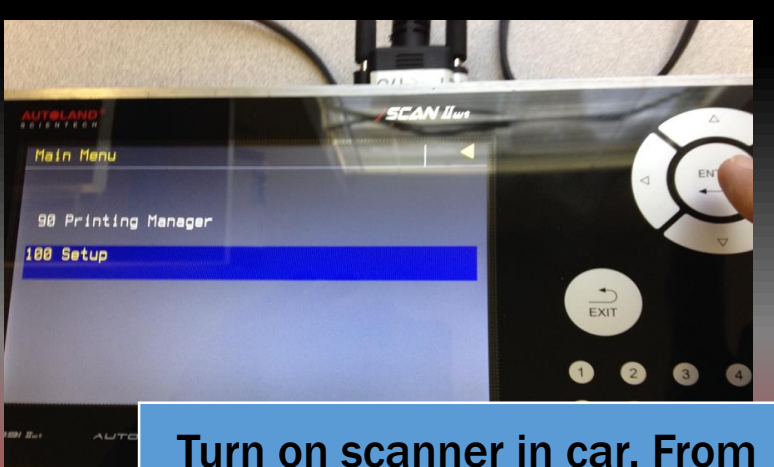

SCAN II

PC-Link

088/ IL-

1 PC-Link ON via RS-232 2 PC-Link ON via Bluetooth

urn on scanner in car. From main menu choose '100 Setup'

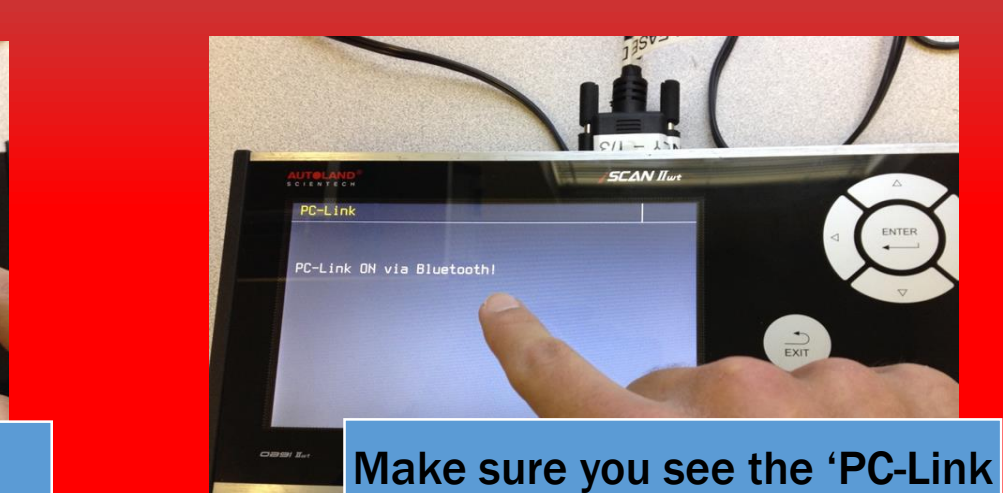

Select '2 PC-Link ON via Bluetooth' and press ENTER

EXIT

0 0 0

4

#### **Download Installer**

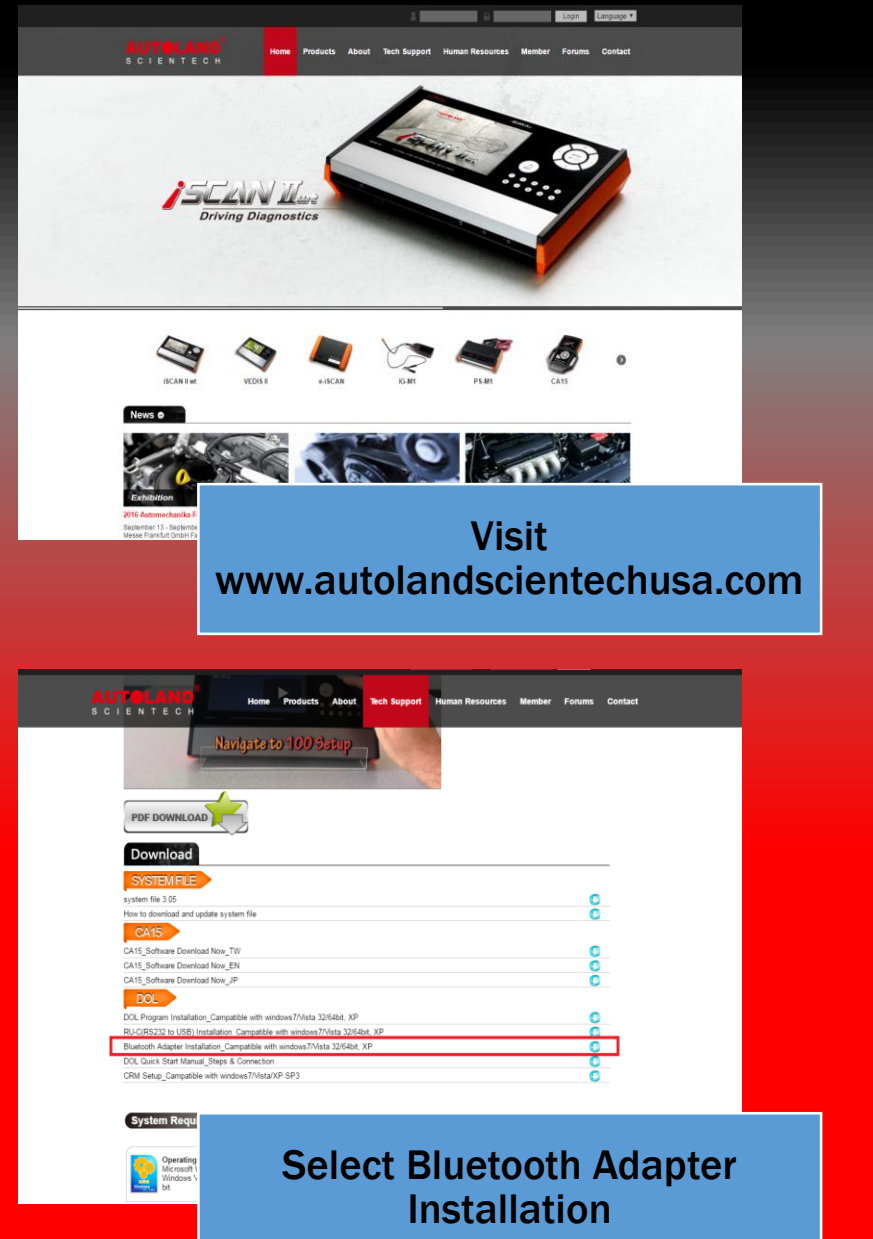

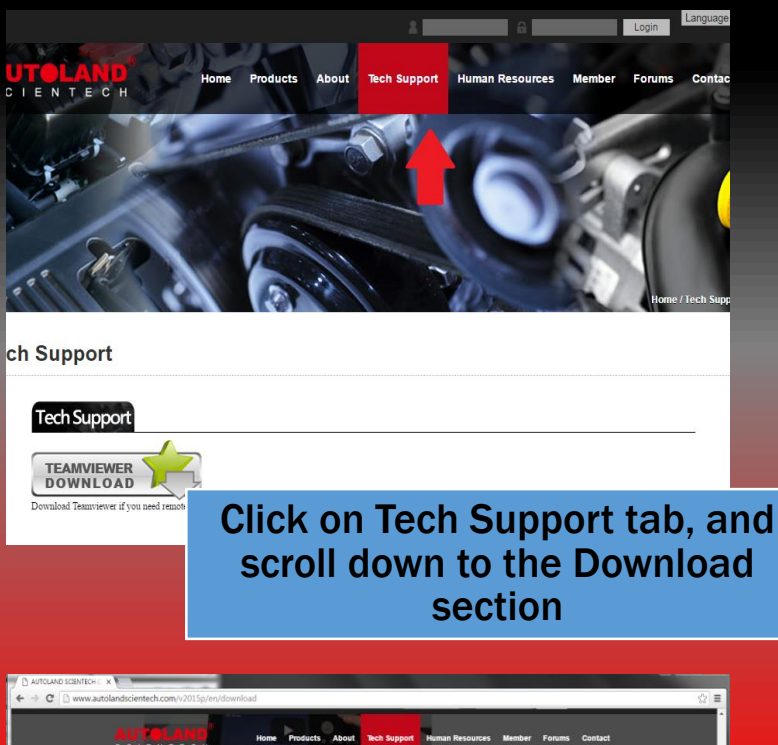

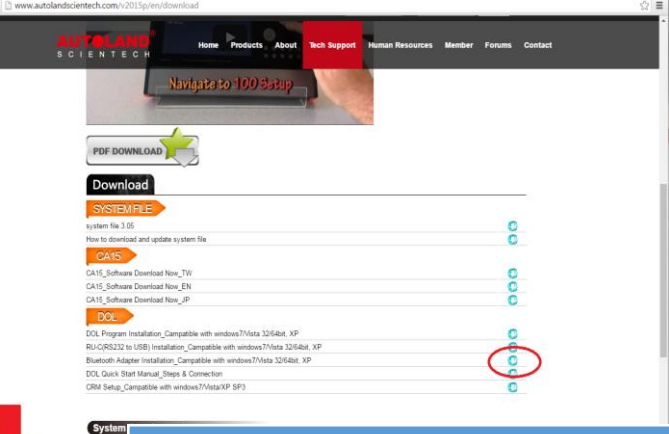

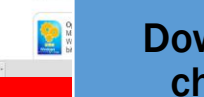

Download the .zip file then choose 'Show in Folder'

#### **For Internet Explorer Users**

| http://www.autolands | cientech.com/v2015p/en/downik /0 + C G AUTOLAND SCIENTECH C ×                                     | -            | _               |                  | n 🛧 :  |
|----------------------|---------------------------------------------------------------------------------------------------|--------------|-----------------|------------------|--------|
|                      |                                                                                                   | 2            | a 👘             | Login            | uage 🗸 |
| s                    | UTERAND Home Products About                                                                       | Tech Support | Human Resources | Member Forums Ci | ontact |
|                      | PDF DOWNLOAD                                                                                      | No.          |                 |                  |        |
|                      |                                                                                                   |              |                 |                  |        |
|                      | Download                                                                                          |              |                 |                  |        |
|                      | SYSTEMFILE                                                                                        |              |                 |                  |        |
|                      | system file 3.05                                                                                  |              |                 | 0                |        |
|                      | How to download and update system file                                                            |              |                 | 0                |        |
|                      | CA15                                                                                              |              |                 |                  |        |
|                      | CA15 Software Download Now TW                                                                     |              |                 | 0                |        |
|                      | CA15 Software Download Now EN                                                                     |              |                 | ŏ                |        |
|                      | CA15 Software Download Now JP                                                                     |              |                 | õ                |        |
|                      | DOL                                                                                               |              |                 |                  |        |
|                      | DOL Program Installation Campatible with windows7/Vista 32/64bit. XP                              |              |                 | 0                |        |
|                      | RU-C(RS232 to USB) Installation Campatible with windows7/Vista 32/64b                             | it, XP       |                 | 0                | 4      |
|                      | Bluetooth Adapter Installation_Campatible with windows7/Vista 32/64bit, >                         | P            |                 | 0 4              |        |
|                      | DOL Quick Start Manual_Steps & Connection                                                         |              |                 | 0                | -      |
|                      | CRM Setup_Campatible with windows7/Vista/XP SP3                                                   |              |                 | 0                |        |
|                      |                                                                                                   |              |                 |                  |        |
|                      | Do you want to open or save <b>Bluetooth, Setup.aip</b> (46.0 MB) from <b>autolandscientech.c</b> | om?          | Oper            | n Save 💌 Cancel  | ×      |

Click on the download link, then choose 'Save' at the bottom of the page.

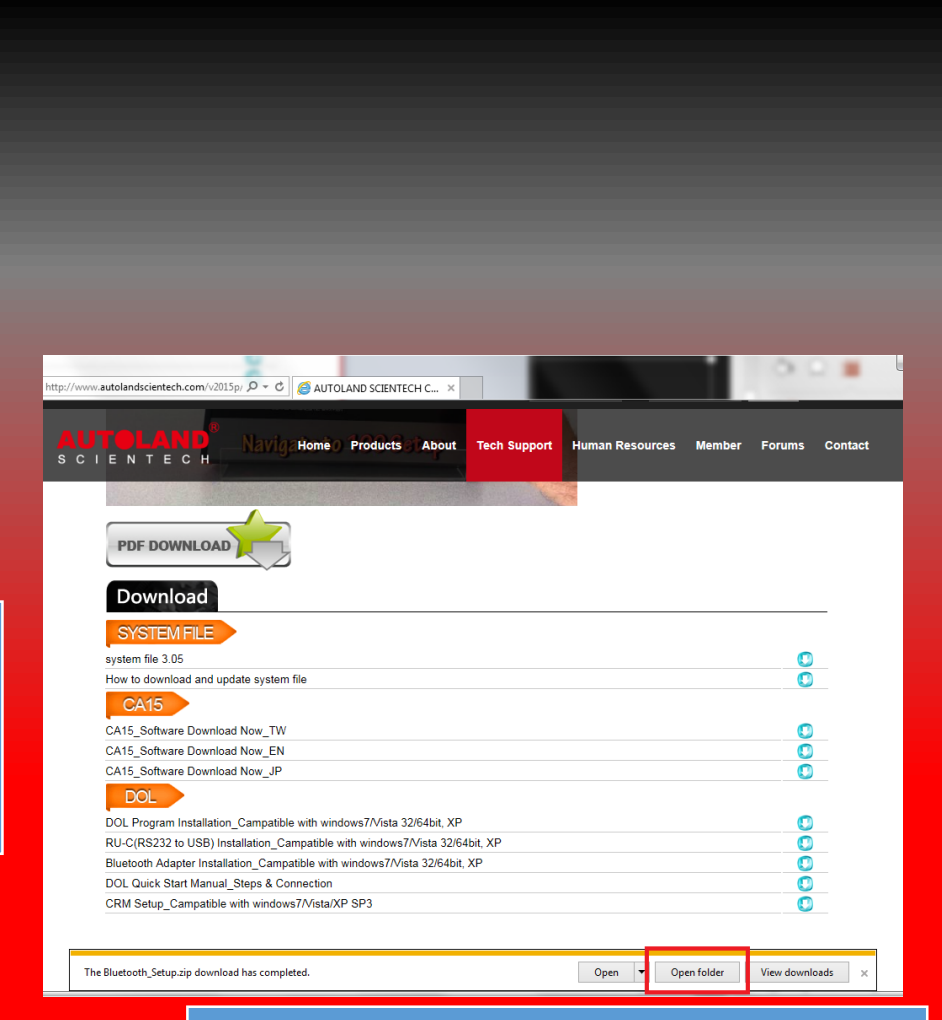

#### Choose 'Open Folder'

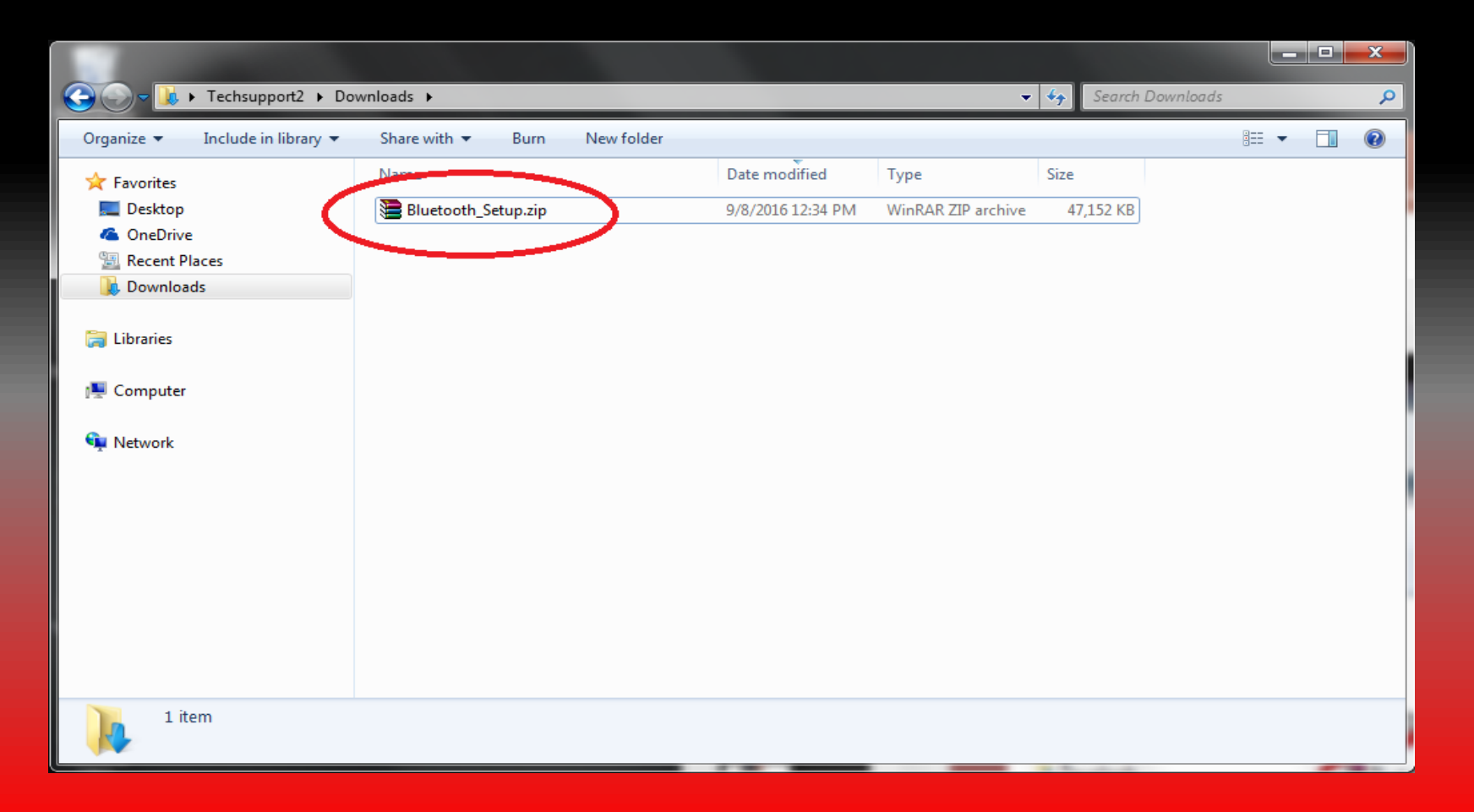

Locate Bluetooth\_Setup, which appears as a zipped file "<u>WinRar Zip</u>" (Note: In case you don't have a program to unzip files, Click this Link to view our YouTube video for guidance on how to get this program. (<u>http://www.youtube.com/watch?v=sUwrGd1nV4U</u>)

#### **Extract Files**

| And and a state of the local division of the local division of the |                                                                                                    |                           |           |                                                                                                    |                    |                                                                                     |                             |                                         |
|----------------------------------------------------------------------------------------------------|----------------------------------------------------------------------------------------------------|---------------------------|-----------|----------------------------------------------------------------------------------------------------|--------------------|-------------------------------------------------------------------------------------|-----------------------------|-----------------------------------------|
| 🚱 🖉 🚺 🕨 Techsupport2 🕨 Downloa                                                                                                    | ads >                                                                                                    | 🗸 🍫 Search Down           | loads 🔎   | 😋 🕞 🗸 🚺 🕨 Techsupport2                                                                                                    | Downloads          |                                                                                     | 👻 🍫 Search Download         | ds 🔎                                    |
| Organize 🔻 <table-cell-rows> Open 🔹 Share wit</table-cell-rows>                                                                                                    | ith 🕶 Burn New folder                                                                                                    |                           | III • 🔟 🔞 | Organize 🔻 📜 Open 🛛 I                                                                                                    | include in library | New folder                                                                          |                             | » · · · · · · · · · · · · · · · · · · · |
| Image: Second Second                  | ame Date  Definition  Definition  Definiti | e modified Type Size      |           | <ul> <li>✓ Favorites</li> <li>■ Desktop</li> <li>④ OneDrive</li> <li>③ Recent Places</li> <li>◎ Downloads</li> <li>○ Libraries</li> <li>○ Computer</li> <li>○ Network</li> </ul> | Name               | Date modified Type<br>9/R/2016 12:34 PM WinPAR 21<br>3/22/2010 11:28 AM File folder | Size<br>* archive 47,152 KB |                                         |
| Bluetooth, Setup.zip Date moc<br>WimRAR ZIP archive                                                                                                    | Right cl<br>'Ext                                                                                                    | ick and sel<br>ract Here' | ect       | Bluetooth Setup Dat<br>File folder                                                                                                    | e modified Open    | Bluetoc                                                                             | oth fold                    | der                                     |

|                                 |                                  |            |                                                             |                                           |                         |                   |   |          | x |
|---------------------------------|----------------------------------|------------|-------------------------------------------------------------|-------------------------------------------|-------------------------|-------------------|---|----------|---|
| 🚱 🕞 🛛 📕 🕨 Techsupport2 🕨 Dov    | wnloads 🕨 Bluetooth Setup        | •          |                                                             | •                                         | <b>∳</b> Searc          | h Bluetooth Setup |   |          | ۶ |
| Organize 👻 Include in library 💌 | Share with 👻 🛛 Burn              | New folder |                                                             |                                           |                         | 8==               | • | <b>1</b> | 0 |
| ✓★ Favorites ■ Desktop          | Name                             |            | Date modified<br>4/22/2007 0:02 AIVI<br>4/22/2007 6:02 AM   | Type<br>MST File                          | Size<br>92 No<br>90 KE  | 3                 |   |          |   |
| ConeDrive                       | 1036.mst<br>1040.mst             |            | 4/22/2007 6:02 AM<br>4/22/2007 6:02 AM                      | MST File<br>MST File                      | 94 KE<br>94 KE          | 3                 |   |          |   |
| Downloads                       | 1041.mst<br>1042.mst             |            | 4/22/2007 6:02 AM<br>4/22/2007 6:02 AM                      | MST File<br>MST File                      | 227 KE<br>83 KE         | 3                 |   |          |   |
| Computer                        | 1043.mst<br>1044.mst<br>1045.mst |            | 4/22/2007 6:02 AM<br>4/22/2007 6:02 AM<br>4/22/2007 6:02 AM | MST File<br>MST File<br>MST File          | 93 KE<br>90 KE<br>87 KE |                   |   |          |   |
| 🖂 🙀 Network                     | 1049.mst<br>1053.mst             |            | 4/22/2007 6:02 AM<br>4/22/2007 6:02 AM                      | MST File<br>MST File                      | 90 KE<br>90 KE          | -<br>}            |   |          | ſ |
|                                 | 052.mst<br>070.mst               |            | 4/22/2007 6:02 AM<br>4/22/2007 6:02 AM                      | MST File<br>MST File<br>Setup Information | 58 KE<br>92 KE          | 3                 |   |          |   |
|                                 | UueSo~1.cab                      |            | 4/22/2007 6:02 AM<br>4/22/2007 6:02 AM                      | WinRAR archive<br>Windows Installer       | 42,899 KE<br>1,748 KE   | )<br>}            |   |          | : |
|                                 | 🚰 instmsia.exe<br>💭 instmsiw.exe |            | 3/12/2002 12:45 AM<br>3/12/2002 1:06 AM                     | Application<br>Application                | 1,669 KE<br>1,780 KE    | 3                 |   |          |   |
| •                               | setup.exe                        |            | 4/22/2007 6:03 AM                                           | Application<br>Configuration sett         | 255 KE<br>3 KE          | 2                 |   |          | ļ |
| 41 items                        | _ Sci                            | oll        | dow                                                         | n an                                      | do                      | dou               | b | le       |   |

click on setup.exe

#### **Run Setup Wizard**

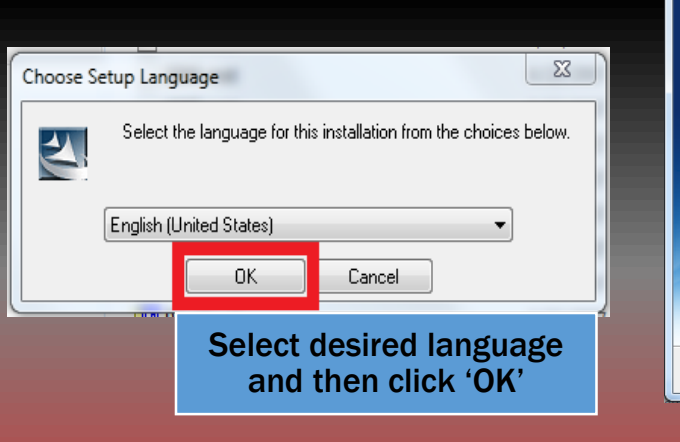

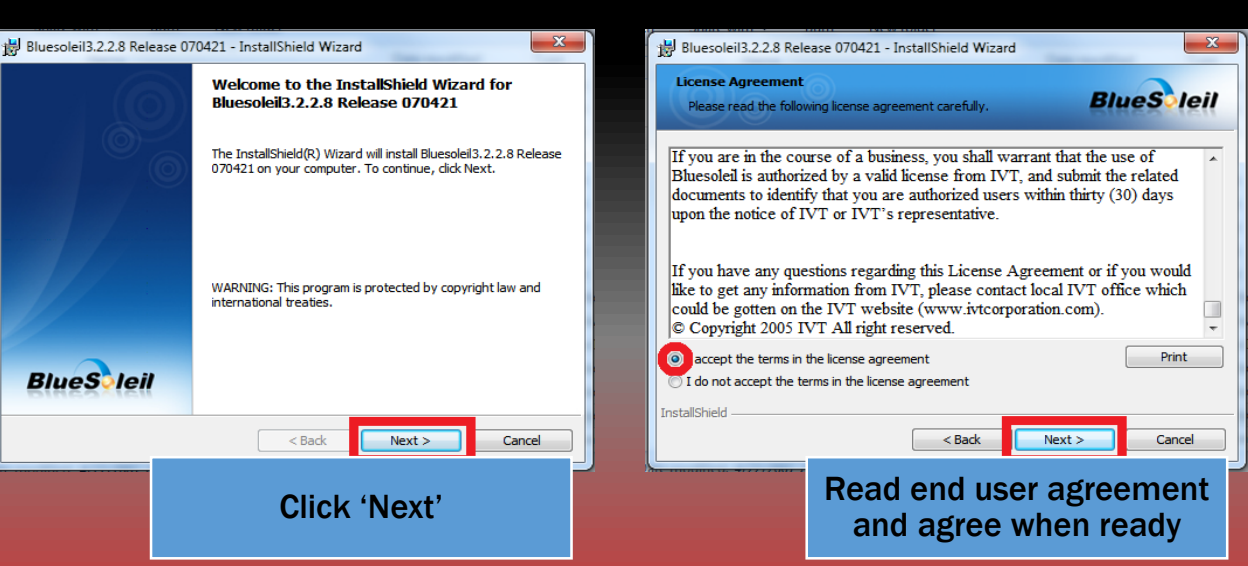

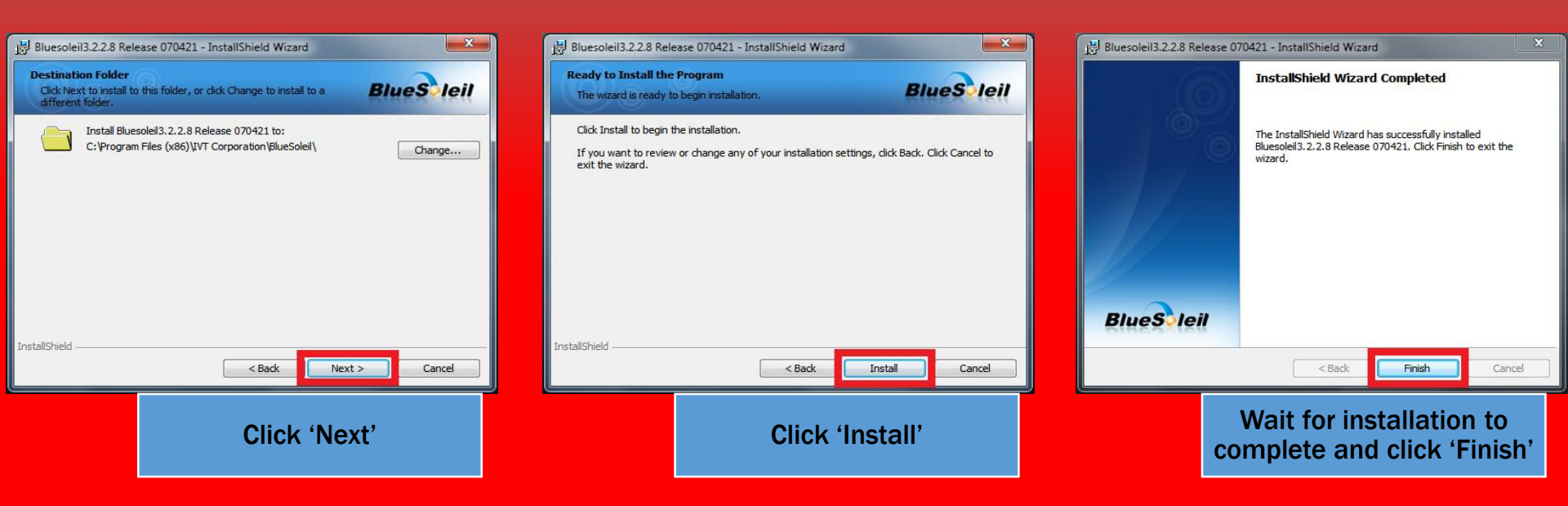

#### **Enable / Launch Bluetooth**

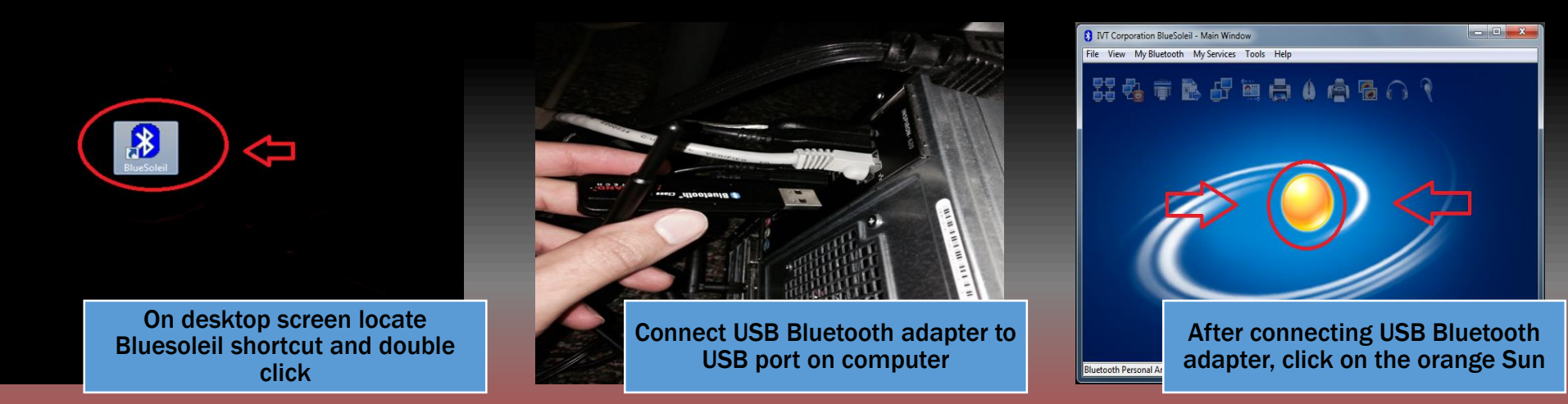

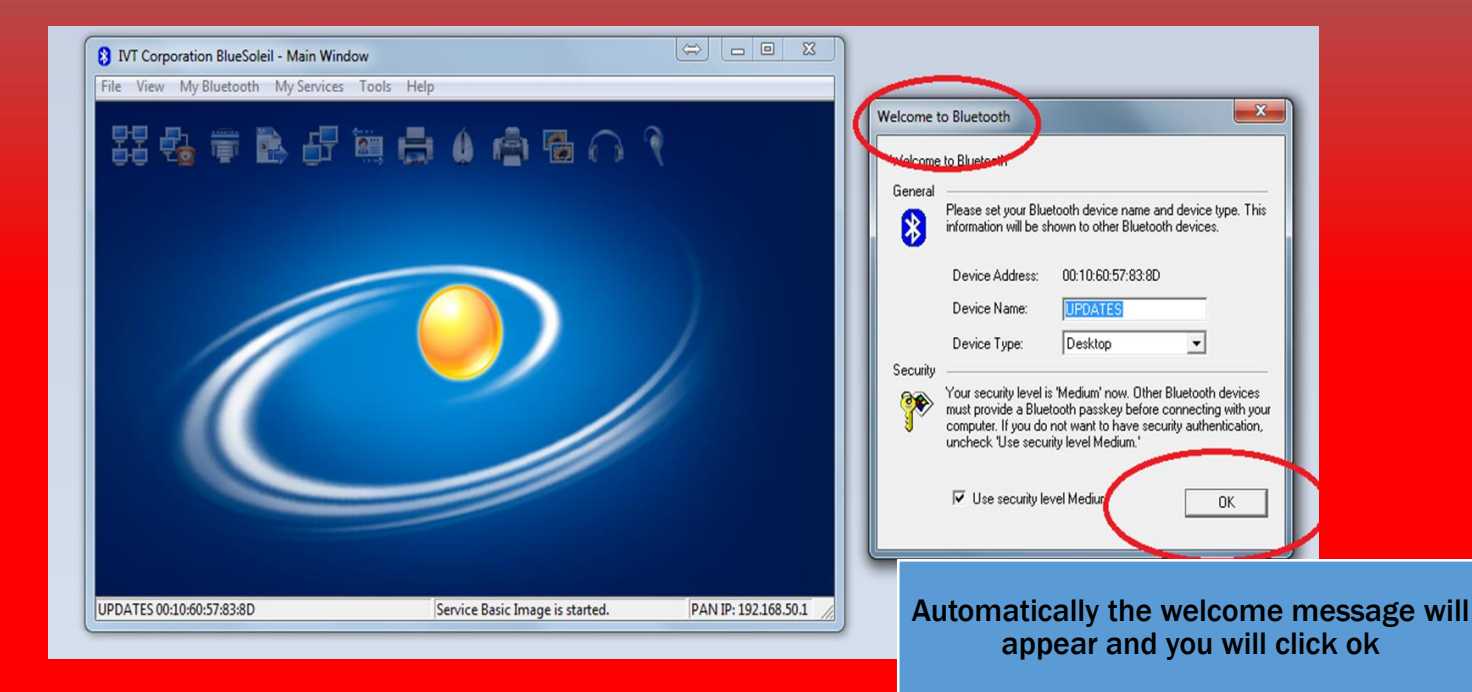

#### **Search for devices**

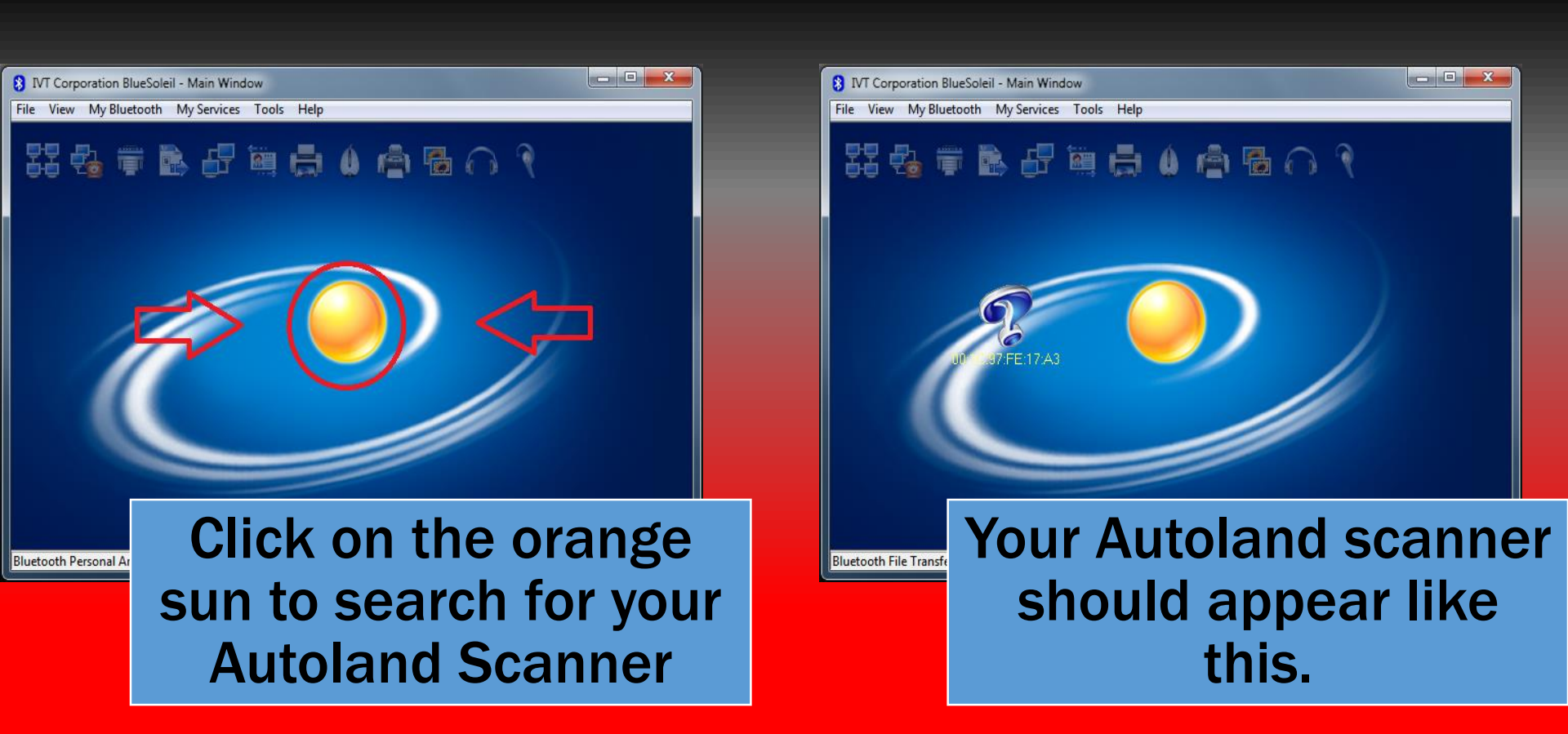

\*\*\* Other wireless devices may appear, make sure you select the device as shown on image which has a question mark symbol)

#### **Pair device**

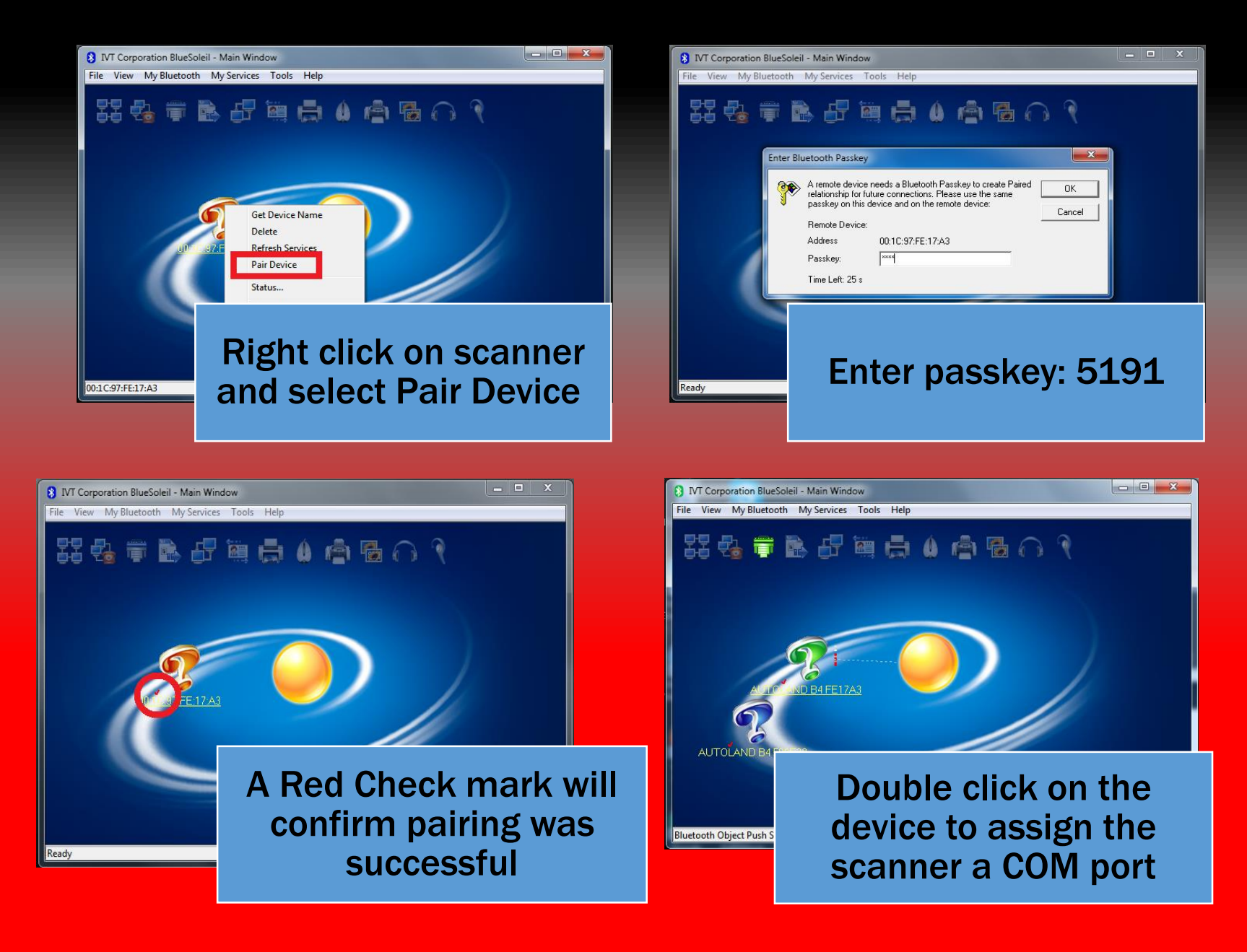

#### Summary

- **1**. Complete the Bluetooth Adapter Installation from CD or Download.
- 2. Connect your USB Bluetooth adapter to computer and launch BlueSoleil
- 3. On your scanner enable Bluetooth using the following menu options. /100.Setup / 5.PC-Link / 2.PC-Link ON via Bluetooth /'Enter' to confirm
- 4. On Bluetooth program click on Orange Sun and search for scanner and right click to pair to enter passkey: 5191
- 5. Pairing is successful on seeing red check mark next to scanner description.
- 6. To assign your device a COM port click on the Serial Icon, or double click the scanner. Once the device appears in Green you can use the Serial option in PC Scanner

\*\* If you are still experiencing issues: Take a screenshot of the error message and contact Autoland Scientech USA, Inc. at (512)336-5152

#### **'Add a Bluetooth device'** Using Windows

| X Add a device                                                                                                    | Add a device                                                                                                    |
|----------------------------------------------------------------------------------------------------|----------------------------------------------------------------------------------------------------|
| Select a pairing option  Create a pairing code for me                                                                                                    | Select a device to add to this computer<br>Windows will continue to look for new devices and display them here.                                                                                                    |
| The device has a keypad.                                                                                                    | AUTOLAND 84 FEI7A3<br>Bluetooth<br>Other                                                                                                    |
| Pair without using a code<br>This type of device, such as a mouse, does not require a<br>secure connection.                                                                                                    | What if Windows deeps't find my device?                                                                                                    |
| Next Cancel                                                                                                    | Next Cancel                                                                                                    |
| Click 'Enter the device's pairing code' to begin                                                                                                    | Select 'AUTOLAND' from<br>device list and click 'Next'                                                                                                    |
| Add a device                                                                                                    | Add a device                                                                                                    |
| Enter the pairing code for the device<br>This will verify that you are connecting to the correct device.<br>5191<br>The code is either displayed on your device or in the information that<br>came with the device.<br>AUTOLAND B4 FE17A3 | This device has been successfully added to this computer         Windows is now checking for drivers and will install them if         necessary. You may need to wait for this to finish before your device         is ready to use.         To verify if this device finished installing property, look for it in         Devices and Printers.         AUTOLAND B4 FEI7A3 |
| What if I can't find the device promoted for Pairing Code                                                                                                    | Pairing Successful; Click                                                                                                    |